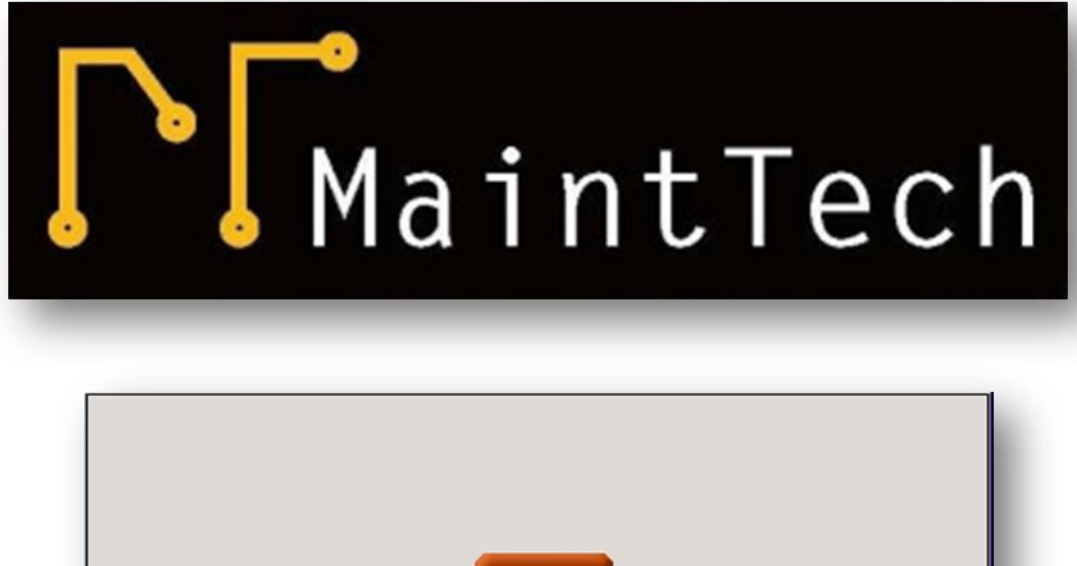

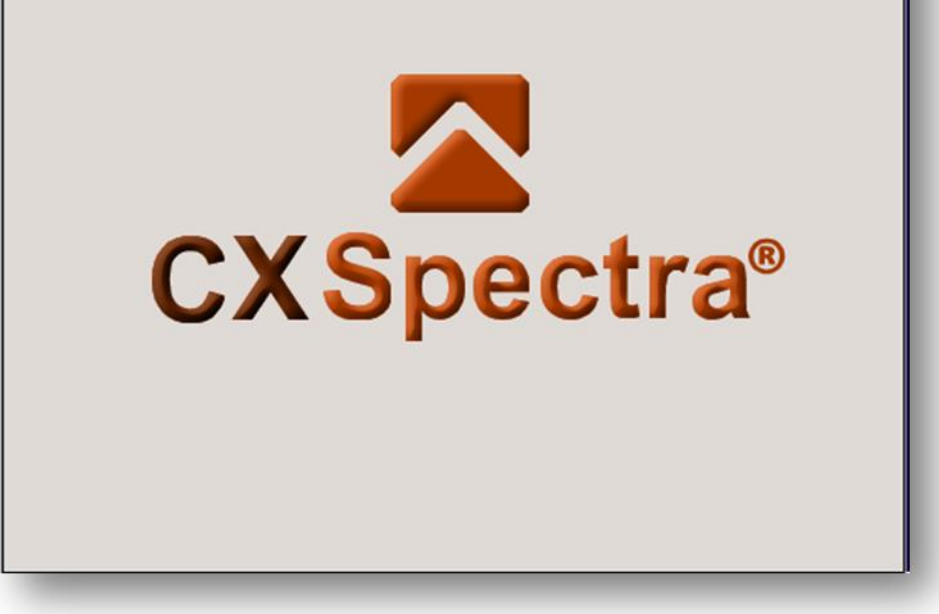

# **CXSpectra® DEMO** Installation Instruction

Document Reference No: UM 00102/D2

| Release notes | Date                         |
|---------------|------------------------------|
| First release | 15 <sup>th</sup> August 2013 |

#### IMPORTANT NOTE:

The pictures shown in present document are only for reference. Depending on the selected SKIN, the pictures may look different. For further details, see **General Settings**.

## **1** Introduction

This product has been developed to work on any properly configured version of the following Operating Systems:

- Windows XP (32-bit and 64-bit)
- Windows Server 2003 (32-bit and 64-bit)
- Windows Vista (32-bit and 64-bit)
- Windows 2008 (32-bit and 64-bit)
- Windows 7 (32-bit and 64-bit)
- Windows 8 (32-bit and 64-bit)
- Windows 2008 R2
- Windows Server 2012

Before running the setup file, make sure that all the other programs are closed. This includes anti-virus software and any other programs which are running. If you do not follow this procedure, it may interfere with the normal setup procedure.

To start installing the software onto your computer, Download **CXSpectraSetup.zip (68 Mb)**, unzip and run **CXSpectraSetup.exe.** 

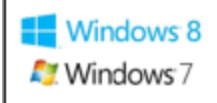

Right-click on the **CXSpectraSetup.exe** and select "Run as Administrator"

During installation accept the default installation folder **(C:\CXSpectra)**. If C:\ it's not available, just change the installation location, but keep the directory in the root of any HDD (Ex. D:\CXSpectra etc).

CXSpectraSetup.exe will install in your computer the following components:

CXSpectra.exe/ This is the main application. An icon will be also added on your desktop:

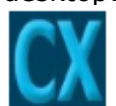

- > A DEMO machine database
- > A CXBalancer<sup>™</sup> Instrument simulator.

Now you can run the demo CXSpectra®.

The following message will appear:

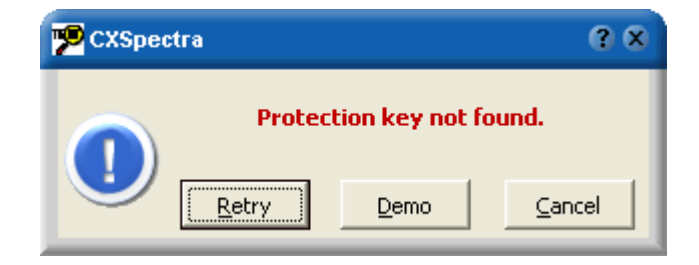

Normally, the CXSpectra $\mathbb{R}$  needs a Protection Key to run. Because the Protection Key cannot be found, you can run the CXSpectra $\mathbb{R}$  only in DEMO mode. Press **Demo** button to continue.

A warning message will be shown, indicating that you can run the application for 30 days:

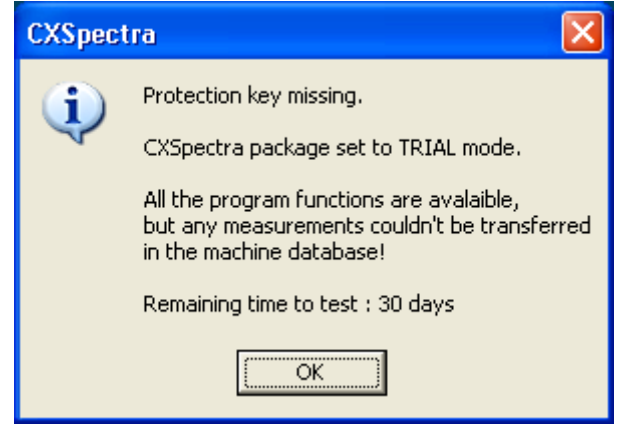

For convenience, in **DEMO** mode a **Virtual CXBalancer** is also provided, so you can work with CXSpectra® without having the real instrument.

This "**CXBalancer**<sup>™</sup>" can always be activated from the **Main** toolbar:

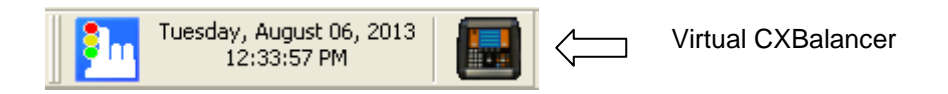

An extensive context sensitive *Help* file is included in the application. In any context, just press **F1** to display the *Help* contents.

You may also download the CXSpectra Manual 2013.pdf

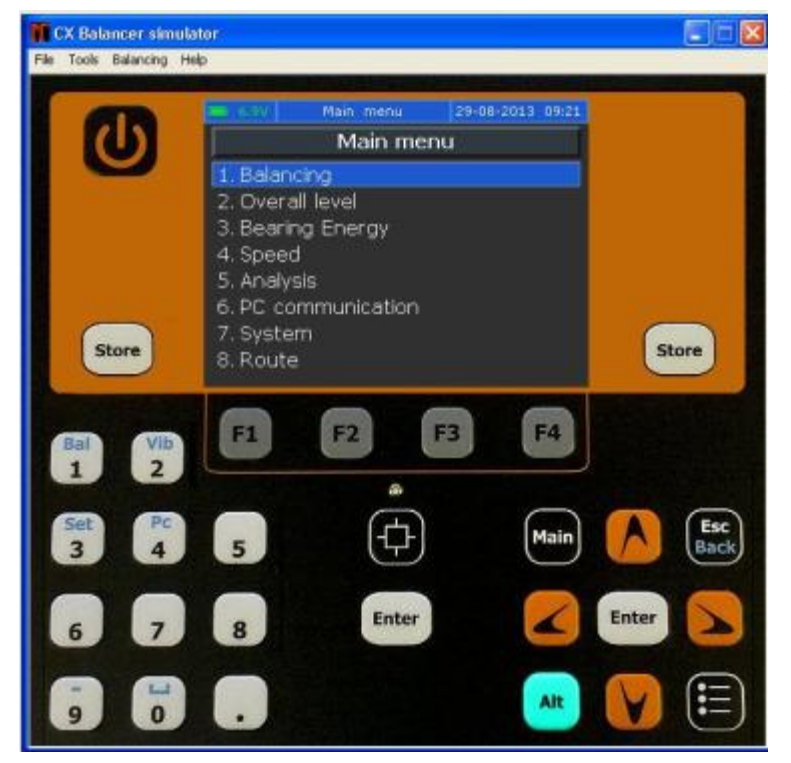

The Virtual Instrument works very similar as the real instrument.

Use CXBalancer<sup>™</sup> Manual Online to find out how to use this instrument.

See below the front face of CXBalancer<sup>™</sup> Virtual Instrument.

#### **Documentation Feedback**

Any suggestions and comments for improving this Application Notes should be e-mailed at <u>mainttech@live.se</u>

MaintTech Sweden uses feedback for continuous improvement of our documentation and for future MaintTech products. We request comments be specific and include the product name and version. We cannot provide personal responses to every message received, but please be assured that all feedback will be given careful consideration for future improvements to the MaintTech documentation or software.

### **Technical Support**

#### **Contact Details**

For any problem regarding this application, feel free to contact our support team at: <u>mainttech@live.se</u>

To know more about us, visit the following website: <a href="http://www.mainttech.se/">http://www.mainttech.se/</a>